# Instructions for eic-smear development

**Barak Schmookler** 

### Step1: clone the repository and create a new branch

The eic-smear software can be found here: https://github.com/eic/eic-smear. Contact me if you need to be added as a developer.

### >git clone git@github.com:eic/eic-smear.git >git checkout -b new\_branch\_name

'new\_branch\_name' can be any name you choose

#### Step 2: create directory to install files

### >mkdir \$HOME/install >setenv MYINSTALL \$HOME/install

I choose to create a folder in my home directory to keep the files. You can create/choose a different directory.

I also am working in a C Shell. Some command syntax will differ in the bash shell.

#### Step 3: build eic-smear

Working in the eic-smear folder that you cloned from github...

### >mkdir build >cd build >cmake ../ -DCMAKE\_INSTALL\_PREFIX=\$MYINSTALL >make >make install

Step 4: now that eic-smear is built and installed, make sure this local eic-smear version is used for testing

> setenv PATH \${MYINSTALL}/bin:\$PATH
> setenv LD\_LIBRARY\_PATH \${MYINSTALL}/lib:\${MYINSTALL}/lib64:\$LD\_LIBRARY\_PATH
> setenv ROOT\_INCLUDE\_PATH \${MYINSTALL}/include:\$ROOT\_INCLUDE\_PATH

### Step 5: after testing code changes, upload files to github

In the command below, **file\_to\_add** is the file you have modified. If you modify multiple file, do additional **git add file\_to\_commit** commands for each file.

## >git add file\_to\_add >git commit -m "Write a commit message" >git push

Last step: on the eic-smear github webpage, make a pull request (PR) to get your code changes into the main branch.